## 如何在路由器上设置内外网同时访问

随着城域网技术的普及现在的教育专网、企业专网、医疗专网都有了各自的专网,可以 方便在城域网中进行资源共享和信息交互。但是专网一般无法直接访问互联网,主要通过他 们自己的内网来访问。下边我们来介绍内外网同时使用解决内外网同时使用的配置方法。

运营商提供的静态 IP 地址信息如下(IP 地址等信息只为此配置的举例): 互联网接在 WAN1 口, 专网接在 WAN2 口, 专网 IP 地址: 172.33.6.88 掩码: 255.255.255.0 网关: 172.33.6.1 DNS: 172.33.6.85 指定访问的 IP 地址 172.33.6.87

#### 1. 内网配置(此案例以 WAN2 口为内网)

首先配置好 WAN1(外网)、WAN2(内网)口的参数,如 WAN2口的 IP,子网掩码, 网关、DNS等信息正确填入到 WAN2口,点击保存生效。

| <b>◆ 首 页</b>                                                                                                    | WANDRE                                   | 帮助 ?           |
|----------------------------------------------------------------------------------------------------|------------------------------------------|----------------|
|                                                                                                    | > WAN设置                                  |                |
| > 营销WIFI                                                                                                    |                                          |                |
| > 系统状态                                                                                                    | 静态IP 用户▼                                 |                |
| <ul> <li>&gt; 外网接入配置</li> <li>● WAN□数量设置</li> </ul>                                                                                                    | IP地址: 172.33.6.88                        | 营商提供的IP        |
| <ul> <li>外网配置</li> <li>负载均衡设置</li> </ul>                                                                                                    | 子网掩码: 255.255.0                          | 子网掩码、网<br>IS信息 |
| and the second second se | 默认网关: 172.33.6.1                         |                |
| > 内网接入配置                                                                                                    |                                          |                |
| > QoS                                                                                                    | MAC地址: 08-10-79-B3-AA-1A MAG地址克隆 恢复缺省MAC |                |
| > 上网行为管理                                                                                                    | MTU : 1500 (576-1500)                    |                |
| > 网络安全                                                                                                    | 主DNS: 172.33.6.85                        |                |
| > VPN                                                                                                    | 从DNS: (可选)                               |                |
| > 高级设置                                                                                                    | 网络服务商: 🛛 电信 🔍 联通 🖲 自动识别                  |                |
| → 系统工具                                                                                                    | 线路通断检测:◎ 开启 ⑧ 关闭                         |                |
|                                                                                                    | 线路断线时间: ● 无 ○ 时间段                        |                |
|                                                                                                    | 高级设置                                     |                |
|                                                                                                    | 保存生效                                     |                |

#### 2、缺省策略路由

打开"高级设置"-"策略路由",在显示的界面内"缺省策略路由"默认是负载均衡。此案例需选择 WAN1 (外网),再点击保存生效

# net-core 磊科

| + ● 高级设置 >> 策略路由 >> 策略路由配置 |     |
|----------------------------|-----|
| 策略路由配置                     | 帮助? |
| ▶ 策略路由配置参数<br>默认网络走WAN1口   |     |
| 缺省策略路由:WAN1 ▼              |     |
| 保存生效                       |     |

注:如果访问外网的时间多,建议缺省策略路由选择 WAN1(本例 WAN1口为外网)

### 3、策略路由表

在高级设置选项的策略路由中填写对应的优先级、规则名称,然后选择源主机所要 访问内网的主机。再选择目的主机"特定的主机"填写所给内网的 IP 地址,最后选择 WAN2 口(内网)为出口,点击"增加"。就完成内外网同时访问

| > 内网接入配置                 | > 策略路由表                                           |
|--------------------------|---------------------------------------------------|
| → QoS                    | <b>请</b> 写优失级和抑                                   |
| > 上网行为管理                 | 状态:   启用 ▼ 和目4732                                 |
| > 网络安全                   | 优先级:5 (数字越小,优先级越高.)                               |
| > VPN                    | 规则名称:内网                                           |
| > 高级设置                   | 源主机与用户组,您可以仅设置一个,如果您2个都设置,那么代表IP范围之和              |
| • 网址黑白名单                 | 源井机:所有井机 🕇 用户组:所有用户 🔹 🔶                           |
| ● 虚拟服务                   | <u>「「「」」」「「」」」」「「」」」」「「」」」」「「」」」」「「」」」」「「」」」」</u> |
| ● 静态NAT                  | 策略方式: ◎ IP策略 ◎ 域名策略 机,目的主机选择特                     |
| ● 动态域名                   |                                                   |
| <ul> <li>策略路由</li> </ul> |                                                   |
| ● 静态路由                   | IP地址: 172.33.6.87 要访问的IP在地址                       |
| • DMZ                    | 子网掩码: 255.255.255                                 |
| • UPnP                   |                                                   |
| ● 端口镜像                   |                                                   |
| ● VLAN配置                 | 协议: All     ▼ 应用模版: 请选择模板 ▼                       |
| ●组规则                     | 目的端口:                                             |
| > 系统工具                   | 出口: □ WAN1 🗹 WAN2 □ 电信 □ 联通                       |
|                          | 时间:                                               |

注:如果要访问的内网是网址,需要选择策略方式为"域名策略",下边填写要打开的 网址,其他选项不变,此案例不再赘述